# برنامج المراقبة UPSCAPO

دليل المستخدم

# برنامج إدارة أنظمة مورد الطاقة غير المنقطع

# جدول المحتويات

| ت والإعدادات                        | التثبي | 1. |
|-------------------------------------|--------|----|
| ملحوظة                              | 1.1.   |    |
| تعليمات التثبيت                     | 1.2.   |    |
| التعليمات حول إز الة برنامج UPSCAPO | 1.3.   |    |
| ل الوظيفة                           | وصف    | 2. |
| عرض فوري لمراقبة المعلومات          | 2.1.   |    |
| التحكم                              | 2.2.   |    |
| استير أد/تصدير الإعداد              | 2.3.   |    |
| الإعدادات العامة                    | 2.4.   |    |
| تكوين البريد الإلكتروني             | 2.5.   |    |
| سجل البيانات                        | 2.6.   |    |
| سجل الحدث                           | 2.7.   |    |
| الجداول 22                          | 2.8.   |    |
| راسم الإشارة 27                     | 2.9.   |    |
| تنبيهات منبثقة لأحداث الطاقة        | 2.10.  |    |
| حول                                 | 2.11.  |    |

## 1. التثبيت والإعدادات

## 1.1. ملحوظة

- نظام التشغيل: أنظمة Windows 7 / Server 2012 / 10 / Server 2016.
  - شروط البرنامج الأخرى:
  - فأعلى. ♦ Windows Installer 3.0
    - NET Framwork 3.5 ≻ فأعلى
  - الأجهزة الطرفية: استخدم منفذ تسلسلي أو USB.
    - 1.2. تعليمات التثبيت
    - Step 1 يُرجى تسجيل الدخول كمسؤول.
      - Step 2 انقر مرتين لتنفيذ "الإعداد".

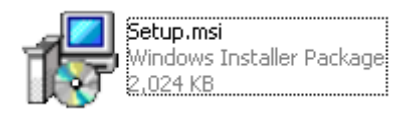

Step 3 انقر فوق "التالي" للخطوة التالية.

| 🛃 UPSCAPO                                                                                                    |                              |
|----------------------------------------------------------------------------------------------------|------------------------------|
| Welcome to the UPSCAPO Setup Wizard                                                                                                    |                              |
| The installer will guide you through the steps required to install UPSCAPO on you<br>WARNING: This computer program is protected by copyright law and internation | ir computer.<br>al treaties. |
| or criminal penalties, and will be prosecuted to the maximum extent possible under                                                                                | er the law.                  |
| Cancel < <u>B</u> ack                                                                                                    | Next >                       |

**Step 4** ادخل على "تحديد مجلد التثبيت" لتحديد الموقع المرغوب فيه لبرنامج UPSCAPO. (الافتراضي: C:\ملفات البرامج ((x86\ UPSCAPO.) اختر المستخدم (أنت أو أي فرد آخر) الذي يستخدم هذا البرنامج. انقر فوق "التالي" للخطوة التالية.

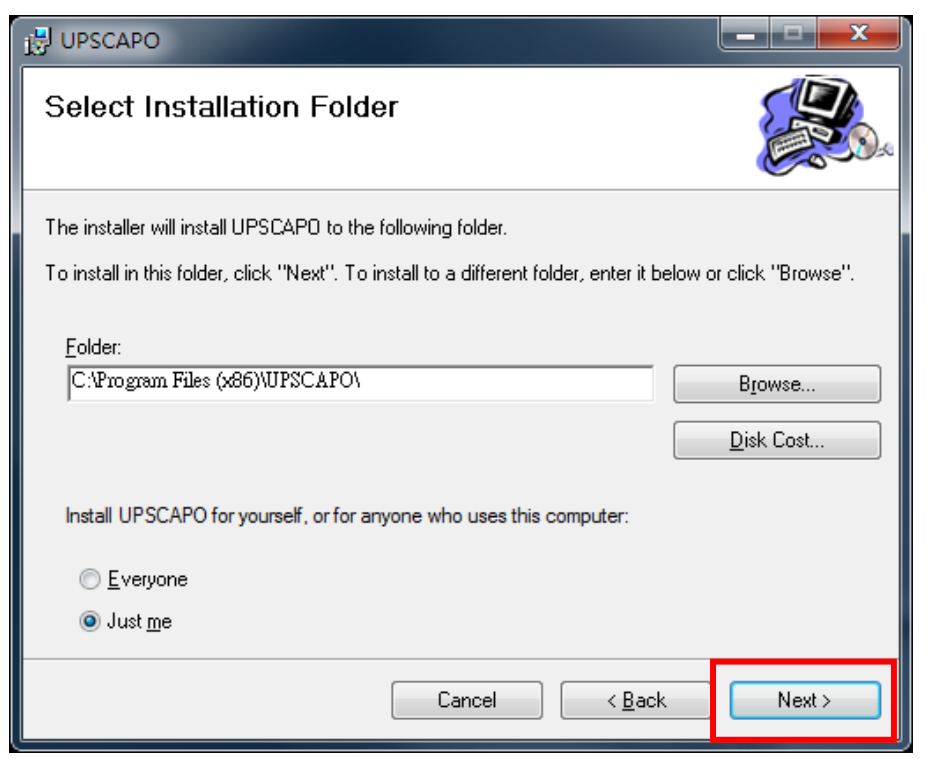

**Step 5** ادخل على "تأكيد التثبيت" لضمان إكمال تثبيت UPSCAPO. انقر فوق "التالي" للخطوة التالية.

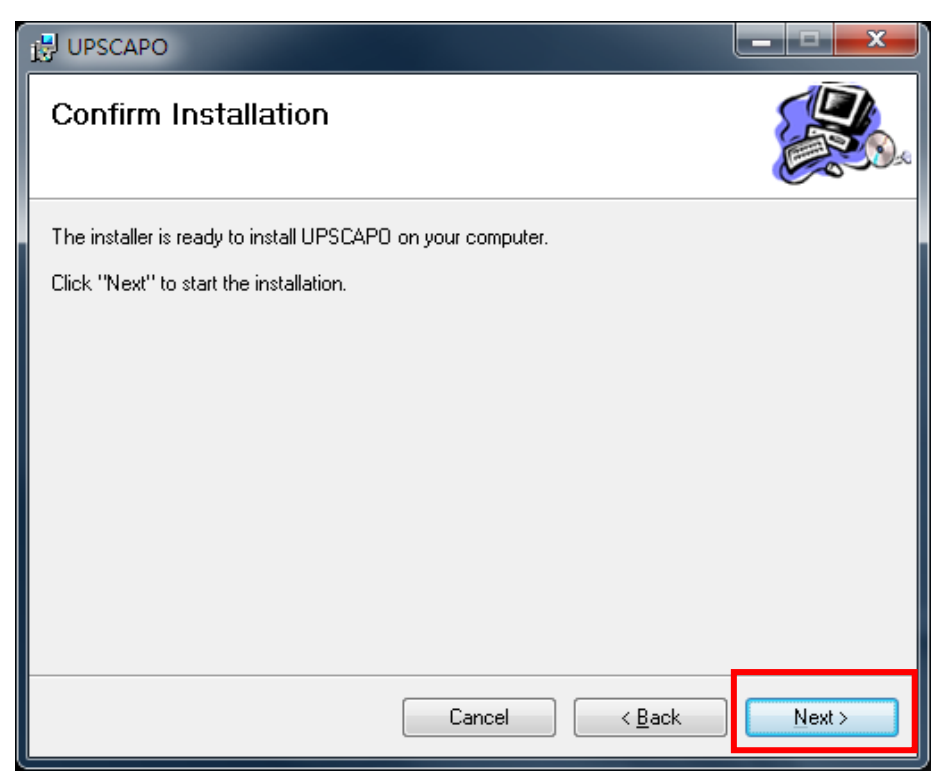

Step 6 جارٍ تثبيت برنامج UPSCAPO.

| 📴 UPSCAPO                   |        |                |                |
|-----------------------------|--------|----------------|----------------|
| Installing UPSCAPO          |        |                |                |
| UPSCAPO is being installed. |        |                |                |
| Please wait                 |        |                |                |
|                             | Cancel | < <u>B</u> ack | <u>N</u> ext > |

Step 7 انقر فوق "إغلاق" لإنهاء التثبيت.

| UPSCAPO                                                                     |         |
|-----------------------------------------------------------------------------|---------|
| Installation Complete                                                       |         |
| UPSCAPO has been successfully installed.                                    |         |
| Click "Close" to exit.                                                      |         |
|                                                                             |         |
|                                                                             |         |
|                                                                             |         |
|                                                                             |         |
|                                                                             |         |
| Please use Windows Update to check for any critical updates to the .NET Fra | nework. |
| Cancel < <u>B</u> ack                                                       | Close   |

1.3. التعليمات حول إزالة برنامج UPSCAPO

Step 1 اذهب إلى لوحة تحكم Windows وحدد "إضافة أو إزالة البرامج".

Step 2 حدد "UPSCAPO" وانقر فوق "إلغاء التثبيت".

| Programs and Features                        |                                                                                         |                                        |              |         |                  | - 0             | × |
|----------------------------------------------|-----------------------------------------------------------------------------------------|----------------------------------------|--------------|---------|------------------|-----------------|---|
| ← → ∽ ↑ 🖬 > Control 🛙                        | Panel > Programs > Programs and Features                                                |                                        |              | ~       | ට Search Program | is and Features | ٩ |
| Control Panel Home<br>View installed updates | Uninstall or change a program<br>To uninstall a program, select it from the list and th | en click Uninstall, Change, or Repair. |              |         |                  |                 |   |
| off                                          | Organize Uninstall Change Repair                                                        |                                        |              |         |                  |                 | ? |
|                                              | Name                                                                                    | Publisher                              | Installed On | Size    | Version          |                 |   |
|                                              |                                                                                         | UPSCAPO                                | 9/16/2018    | 51.3 MB | 3.2.32           |                 |   |
| •                                            |                                                                                         | · · · · · · · · · · · · · · · · · · ·  | 0/0/2010     | 100 110 | 10.1.6.521 1929  |                 |   |
|                                              |                                                                                         |                                        |              |         |                  |                 |   |
|                                              |                                                                                         |                                        |              |         |                  |                 |   |
|                                              |                                                                                         |                                        |              |         |                  |                 |   |
|                                              |                                                                                         |                                        |              |         |                  |                 |   |
|                                              |                                                                                         |                                        |              |         |                  |                 |   |
|                                              |                                                                                         |                                        |              |         |                  |                 |   |
|                                              |                                                                                         |                                        |              |         |                  |                 |   |
|                                              |                                                                                         |                                        |              |         |                  |                 |   |
|                                              | Size: 51.3 MB                                                                           |                                        |              |         |                  |                 |   |

**3 Step** في الصفحة الموضحة أدناه، انقر فوق "نعم" لتأكيد إزالة UPSCAPO أو انقر فوق "لا" لإلغاء الإزالة.

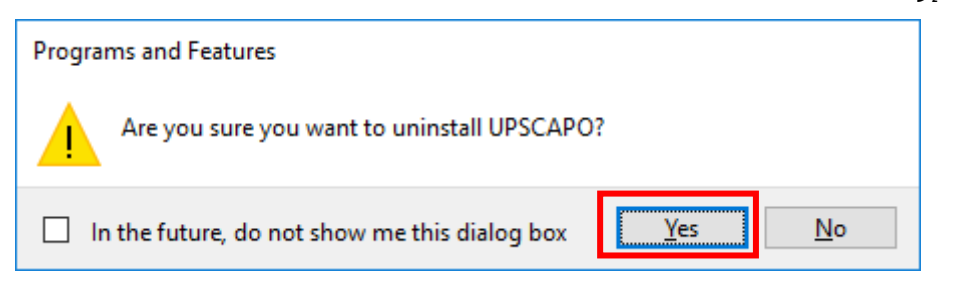

**Step 4** عندما ينتهي شريط التقدم، سيتم إكمال إلغاء التثبيت. ستختفي أيقونة UPSCAPO من "إضافة أو إزالة البرامج".

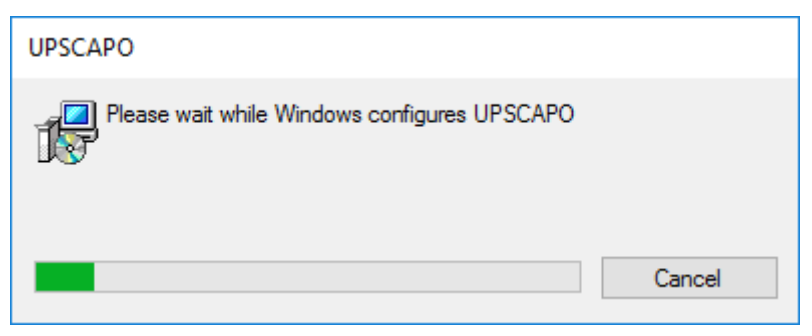

# 2. وصف الوظيفة

يعتبر برنامج UPSCAPO برنامج مراقبة UPS سـهل الاسـتخدام يوضح حالة UPS من خلال USB أو RS232. يوفر معلمات UPS في الوقت الحقيقي سـهلة القراءة مثل جهد المدخلات/المخرجات الكهربي والتردد ودرجة حرارة UPS ونسـبة التحميل وكفاءة البطارية. تم تسـجيل معلمات PSU ومعلومات الحالة هذه وتقديمها رسـوميًا ورقميًا.

تتيح وظيفة "الجداول" في برنامج UPSCAPO للمستخدم التعيين المسبق لأوامر UPS المختلفة لتنفيذ تكرار المهام تلقائيًا. وفي الحالات الشاذة أو انقطاع التيار الكهربائي، فإن برنامج UPSCAPO قادر على تنبيه المستخدم تلقائيًا من خلال البريد الإلكتروني. تقدم الأقسام التالية وصف مفصل لهذه الميزات المتطورة من برنامج UPSCAPO.

| W UPSCAPO            |                 |                          |                |                 | - X               |
|----------------------|-----------------|--------------------------|----------------|-----------------|-------------------|
| Control UPS Settings | Logging Schedul | es Oscillograph <i>I</i> | قل الأدوات     | . <             |                   |
| UPS name             |                 | Input Voltage            | Output Voltage | Input Frequency | Battery Capacity  |
| UPS 1                |                 | 231.8 (V)                | 231.8 (V)      | 50 (Hz)         | 100 (%)           |
|                      |                 |                          |                |                 |                   |
|                      |                 |                          |                |                 |                   |
|                      |                 |                          |                |                 |                   |
| Power Flow Meter     | مارت الممية     |                          | UPS 1          |                 |                   |
|                      | مات العورية     | ب. المعلو                | 0              | -Ra             | ting Information  |
|                      |                 |                          | 50 r5          | Ra              | ted Voltage:      |
|                      |                 |                          |                |                 | ¥                 |
| Input Freque         | ency: 50        | Hz                       |                | Ra              | ted Current:      |
|                      |                 |                          | ومات التصنيف   | 3 ب1. معلو      | A                 |
| Input Vol            | tage: 231.8     | V                        |                | Ba              | ttery Voltage:    |
| 6                    |                 |                          |                | 24              | V V               |
|                      |                 |                          |                | Fr              | equency:          |
|                      | IE 🛌            | UPS                      |                |                 | Hz                |
|                      |                 |                          |                |                 |                   |
|                      |                 | Y                        | Output volt    | age: _UP        | S information     |
|                      |                 | <u></u>                  | 231.8          | V Ma            | nuracturer<br>S F |
|                      | (               |                          | LIDC Lood.     |                 | N.L.              |
|                      |                 |                          | Ors Load.      | UP              | S Model           |
|                      |                 | a i 10                   | 0              | %               | 7507A             |
| Temperature:         | Batter          | 7 Capacity: 10           | ) %            | Fin             | nware Version     |
| 20.0 °C              | 96.0            | -                        | ومات UPS       | ب2. معل         | GS1018AN          |
| 30.0 C               | 0.00            |                          |                | · · · · ·       |                   |
|                      |                 |                          |                |                 |                   |

## 2.1. عرض فوري لمراقبة المعلومات

#### A. حقل الأدوات

| الوظيفة                               | الوصف                                                                                    | التعليقات |
|---------------------------------------|------------------------------------------------------------------------------------------|-----------|
| التحكم                                | تشمل هذه الوظيفة: بدء الاختبار الذاتي، واختبار تفريغ شحن البطارية، وإلغاء الاختبار،      |           |
| · · · · · · · · · · · · · · · · · · · | وبدء إيقاف التشغيل، وإلغاء إيقاف التشغيل.                                                |           |
|                                       | يوجد 4 أجزاء في هذا العنصر:                                                              |           |
|                                       | "استيراد إعداد"، و"تصدير إعداد"، و"الإعدادات العامة"، و"تكوين البريد                     |           |
|                                       | الإلكتروني".                                                                             |           |
|                                       | 1. "استيراد إعداد": يستورد ملف الإعدادات.                                                |           |
| ן שבונוס דיס                          | 2. "تصدير إعداد": يصدر ملف الإعدادات.                                                    |           |
|                                       | 3. "الإعدادات العامة": إعداد الاتصالات،                                                  |           |
|                                       | وتعدد اللغات وإعداد إيقاف التشغيل.                                                       |           |
|                                       | 4. "تكوين البريد الإلكتروني": إعداد وظيفة تنبيه البريد الإلكتروني.                       |           |
|                                       | يوجد جزءان في هذا العنصر : "سجل الحدث" و "سجل البيانات".                                 |           |
| التبريدان                             | <ol> <li>الحدث": يقدم قائمة بتسجيلات الأحداث ومدخلات الأوامر والتنبيهات، إلخ.</li> </ol> |           |
| السجين                                | 2. "سجل البيانات": يخزن معلمات تشغيل UPS التي تمت مراقبتها وتسجيلها بواسطة               |           |
|                                       | .UPSCAPO                                                                                 |           |
| الجداول                               | تقدم إمكانية جدولة الأحداث والأوامر التي يجب القيام بها.                                 |           |
| ر اسم الإشارة                         | تمثيل رسومي لمعلمات UPS المسجلة.                                                         |           |
| حول                                   | يسجل رقم إصدار SCAPOUP واسم مالكه.                                                       |           |

**B**. المعلومات الفورية

تُعرض تفاصيل معلمات UPS في هذه المنطقة. (كما هو موضح في الصورة أدناه)

تشمل هذه المنطقة: "صفحة الأيقونة" و "صفحة القيمة" و "معلومات التصنيف" و "معلومات UPS".

**B1**. معلومات التصنيف تقدم تصنيفات طاقة وحدة UPS المتصلة مثل الجهد الكهربي والتيار وجهد البطارية الكهربي والتردد.

**B2**. معلومات UPS

تقدم معلومات UPS لوحدة UPS المتصلة مثل المُصنّع وطراز UPS وإصدار البرنامج الثابت.

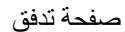

الطاقة :

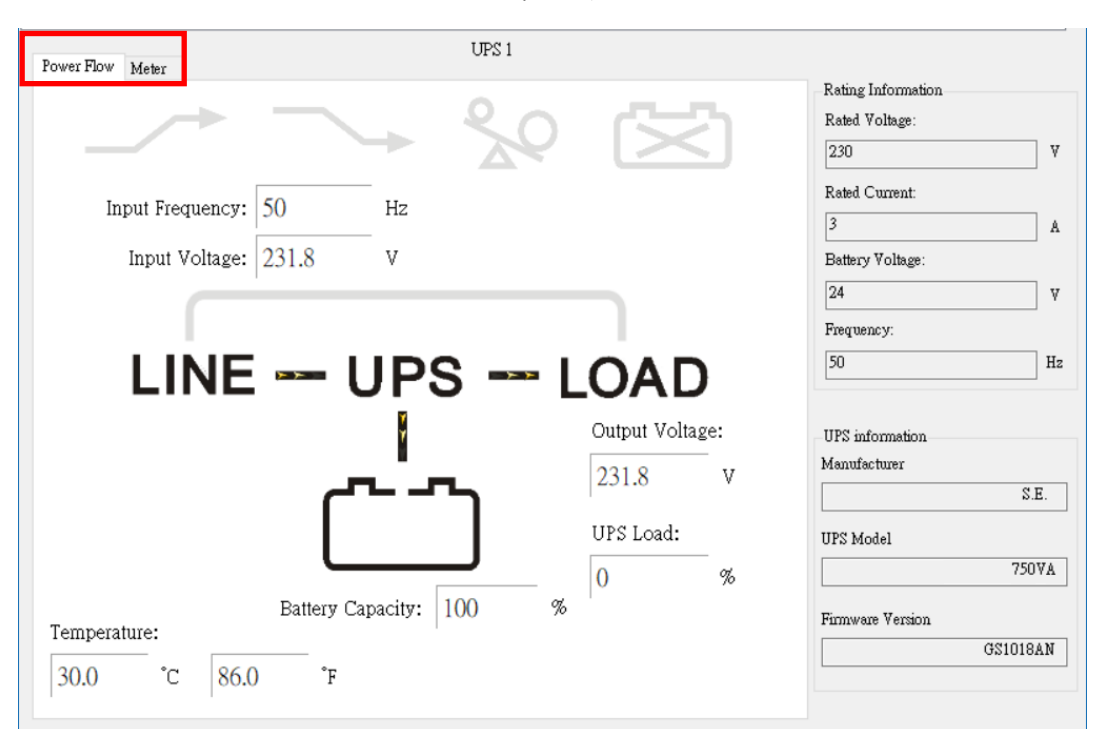

#### ※ وصف الرموز

| الحالة         | الرموز        | الوصف             | التعليقات   |
|----------------|---------------|-------------------|-------------|
| المتعز بز      |               | التعزيز متوقف     |             |
|                |               | التعزيز مشغل      |             |
| الخفض          |               | الخفض متوقف       |             |
| Ŭ              |               | الخفض             |             |
| حمل ز ائد      | 20            | لا يوجد حمل ز ائد |             |
|                | 20            | حمل ز اند         |             |
| حالة البطار بة |               | البطارية متصلة    |             |
|                | X             | خطأ في البطارية   |             |
| حالة البطارية  | ۲<br>۲        | البطارية جيدة     |             |
|                | Low           | البطارية منخفضة   |             |
|                |               | التحويلة متوقفة   | فقط للطر از |
| التحويلة       | LINE UPS LOAD |                   | المتصل      |
|                | LINE UPS LOAD | التحويلة مشغلة    | بالإنترنت   |

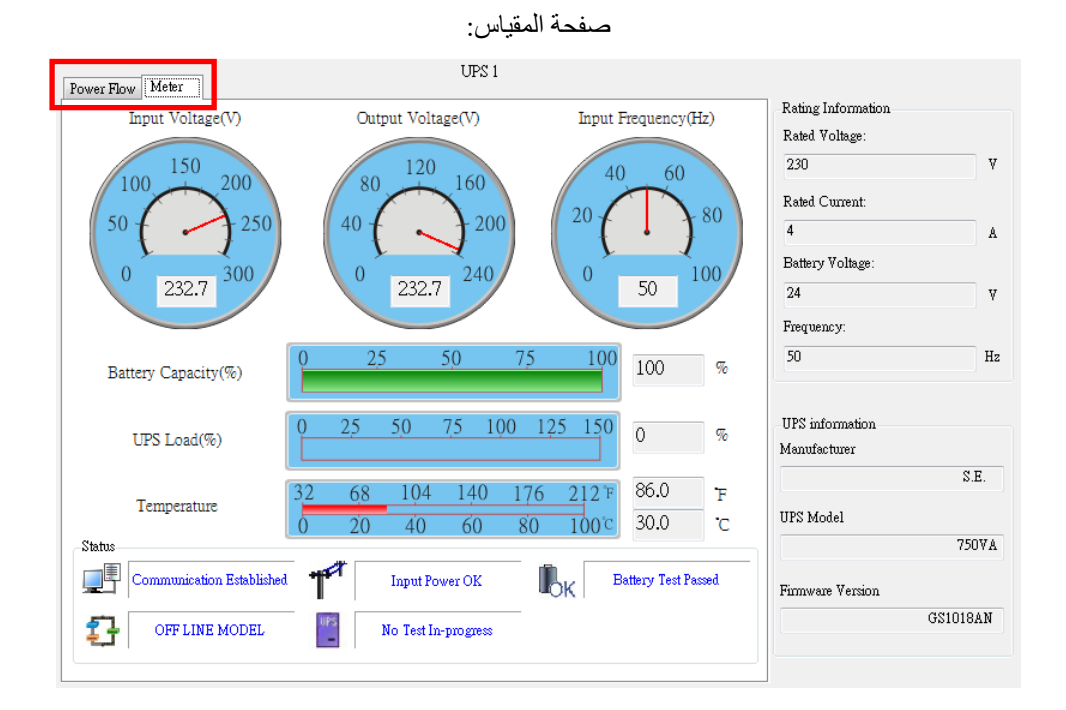

\* وصف الرموز

| الحالة               | الرموز | الوصف                                                                       | التعليقات |
|----------------------|--------|-----------------------------------------------------------------------------|-----------|
| حالة الاتصال         |        | تم إنشاء الاتصال. يمثل هذا الرمز اتصال UPS الناجح<br>بالكمبيوتر.            |           |
|                      |        | انقطع الاتصال. انقطع الاتصال بين UPS والكمبيوتر .                           |           |
| حالة الطاقة          | T      | مزود الطاقة جيد.                                                            |           |
|                      |        | انقطاع الطاقة. مزود الأداة المساعدة غائب أو الظروف<br>غير طبيعية.           |           |
|                      | OK     | مستوى البطارية جيد.                                                         |           |
| UPS<br>حالة البطارية |        | البطارية منخفضة. انخفضت طاقة بطارية UPS<br>لتصل إلى حالة البطارية المنخفضة. |           |
|                      | UPS    |                                                                             |           |
|                      |        | خطأ في البطارية.                                                            |           |

| طرازات وحدة UPS | Rectifier                                           | الطراز المتصل بالإنترنت.       |                                |
|-----------------|-----------------------------------------------------|--------------------------------|--------------------------------|
|                 | inverter<br>v c c c v s v v v v v v v v v v v v v v | الطراز غير المتصل بالإنترنت.   |                                |
| حالة الاختيار   | UPS                                                 | لا يوجد اختبار UPS قيد التقدم. |                                |
| کانہ (ایکتبار   | UPS                                                 | اختبار UPS قيد التقدم.         |                                |
| التحويلة        | BP<br>BP                                            | وضع التحويلة. (تبديل أيقونتين) | للطراز المتصل<br>بالإنترنت فقط |

# 2.2. التحكم

| 🚻 Control              |                        | - 🗆 X           |
|------------------------|------------------------|-----------------|
| UPS name: UPS 1        |                        |                 |
| Test Menu              | UPS & OS Shutdown Menu |                 |
| Start Self-Test        | UPS Turn Off Delay     | 3 Minute        |
| Battery Discharge Test |                        |                 |
| Cancel Test            | OS Shutdown Delay      | 1 Minute        |
|                        | Start Shutdown         | Cancel Shutdown |
|                        |                        |                 |
|                        |                        |                 |
|                        |                        |                 |

يقدم أوامر لوحدة UPS للقيام بما يلي: بدء الاختبار الذاتي، واختبار تفريغ شحن البطارية، وإلغاء الاختبار، وبدء إيقاف التشغيل، وإلغاء إيقاف التشغيل.

# 2.3. استيراد/تصدير الإعداد

2.3.1. استيراد الإعداد

حدد ملف التكوين الذي تود استير اده.

انقر فوق "فتح" لاستيراد الإعداد.

| 🚻 Open                                                             |                    |         |        | Х      |
|--------------------------------------------------------------------|--------------------|---------|--------|--------|
| $\leftarrow \rightarrow \checkmark \uparrow$ 🛄 > This PC > Desktop | ✓ 🖸 Search Deskto  | p       |        | P      |
| Organize 🔻 New folder                                              |                    |         |        | ?      |
| ^ Name                                                             | Date modified      | Туре    |        | S      |
| Quick access     Desktop                                           | 9/16/2018 11:43 PM | CO File |        |        |
| Downloads *                                                        |                    |         |        |        |
| 🖹 Documents 🖈                                                      |                    |         |        |        |
| 📄 Pictures 🖈                                                       |                    |         |        |        |
| 💻 This PC                                                          |                    |         |        |        |
| 🦲 Desktop                                                          |                    |         |        |        |
| Documents                                                          |                    |         |        |        |
| 🖶 Downloads                                                        |                    |         |        |        |
| b Music                                                            |                    |         |        |        |
| E Pictures                                                         |                    |         |        |        |
| Videos                                                             |                    |         |        |        |
| Local Disk (C:)                                                    |                    |         |        | >      |
| File name: config co                                               |                    |         |        | $\sim$ |
| Config.co                                                          | • •                |         |        | -      |
|                                                                    | <u>O</u> pen       |         | Cancel |        |

2.3.2. تصدير الإعداد

حدد مجلد التصدير وانقر فوق "حفظ" لحفظ الإعداد.

| 🚻 Save As                                                                                                    |                     | × |
|----------------------------------------------------------------------------------------------------|---------------------|---|
| $\leftrightarrow$ $\rightarrow$ $\checkmark$ $\uparrow$ $\blacksquare$ $\rightarrow$ This PC $\rightarrow$ Desktop                                                                                                    | ✓ ♂ Search Desktop  | ) |
| Organize 👻 New folder                                                                                                    |                     | 3 |
| <ul> <li>Downloads * Name</li> <li>Documents * Name</li> <li>Pictures *</li> <li>This PC</li> <li>Desktop</li> <li>Documents</li> <li>Downloads</li> <li>Music</li> <li>Pictures</li> <li>Wideos</li> <li>Local Disk (Ci)</li> </ul> | Date modified Type  | S |
| > 💣 Network 🗸 <                                                                                                    |                     | > |
| File <u>n</u> ame: config.co<br>Save as <u>t</u> ype: Co                                                                                                    |                     | ~ |
| ∧ Hide Folders                                                                                                    | <u>S</u> ave Cancel |   |

# 2.4. الإعدادات العامة

يتيح للمستخدم إمكانية تحديد وإعداد منفذ Com المتصل أو البعيد، وإيقاف تشغيل وحدة UPS أو نظام التشغيل، إلخ.

| 🚻 General Settings                                                                                                    | - 🗆 X                                     |
|----------------------------------------------------------------------------------------------------|-------------------------------------------|
| Local Setting                                                                                                    |                                           |
| Name UPS 1                                                                                                    | Protocol Standard 🗸                       |
| Communication Interface USB 🗸                                                                                                    | Data Log Record 🔽 per 10 secs 🗸           |
| Baud Rate                                                                                                    | Maximum Record Unlimited $\checkmark$     |
| Remote Setting                                                                                                    | Normal Setting                            |
| Onnect Local Machine                                                                                                    | Language English $\checkmark$             |
| O Connect Remote Machine IP:                                                                                                    | Days of data retention 0 (0:Never Delete) |
| Shutdown Setting                                                                                                    |                                           |
| Enable ACPI Shutdown     ACPI     UPSCAPO Shutdown for OS                                                                                                    |                                           |
| OS Shutdown Type:<br>Shutdown 🗸                                                                                                    |                                           |
| <ul> <li>Auto Save Application Status</li> <li>Display Closed Files Record on UPSCAPO Restan</li> <li>Optional command file to execute after OS started</li> </ul> | Saved Log<br>t<br>countdown               |
|                                                                                                    | OK Cancel                                 |

| 👫 General Settings                                           |           | _            |        | × |
|--------------------------------------------------------------|-----------|--------------|--------|---|
| O Enable ACPI Shutdown                                       |           |              |        | ^ |
| ACPI                                                         |           |              |        |   |
| UPSCAPO Shutdown for OS                                      |           |              |        |   |
| OS Shutdown Type:                                            |           |              |        |   |
| Shutdown $\sim$                                              |           |              |        |   |
| Auto Save Application Status                                 | Saved Log | :            |        |   |
| Display Closed Files Record on UPSCAPO Restart               |           |              |        |   |
| Optional command file to execute after OS started countdown  |           |              |        |   |
| Browse                                                       | 1         | Minute       |        |   |
|                                                              | Maximum   | : 20 minutes |        |   |
| 🗌 When Power Failure, OS Shutdown Buffer Time (Range:1-2880) | 10        | Minute       |        |   |
| When Battery Low, OS Shutdown Buffer Time (Range:0-600)      | 0         | Minute       |        |   |
| When Battery capacity Low than                               | 20        | 8 (0-100%)   |        |   |
| OS Shutdown Delay (Range:1-600)                              | 1         | Minute       |        |   |
| When Utility Recovered,                                      |           |              |        |   |
| OS Cancels shutdown $\sim$                                   |           |              |        |   |
| Ium Off UPS                                                  |           |              |        |   |
| Time Needed for Shutdown Sequence Before UPS Tums Off:       |           | 2            | $\sim$ |   |
|                                                              |           |              |        | v |
| Г                                                            | OK        | Cancel       |        |   |
|                                                              |           |              |        |   |

2.4.1. أدخل اسم الوحدة التي تُعرض على نموذج العرض الفوري لمراقبة المعلومات، ولاختيار نوع البروتوكول.

| Name UPS 1 | Protocol Standard ~                   |
|------------|---------------------------------------|
|            | 2.4.2. إعداد الواجهة واتصال منفذ Com. |
|            | Communication Interface RS232 -       |
|            | Baud Rate 2400                        |
|            | Com Port COM6 🔹                       |
|            | 2.4.3. إعداد تسجيلات سجل البيانات     |
|            | Data Log Record 📝 per 10 secs 👻       |
|            | Maximum Record Unlimited              |

حدد العنصر لتمكين تسجيلات سجل البيانات، ولإعداد زمن فترة السجل وإعداد حد تخزين البيانات.

2.4.4. تحديدات اللغة

Language English 👻

يقدم برنامج UPSCAPO مختلف اللغات الكبرى لتحديد المستخدم. لغة بدء التشغيل الأولى هي الإنجليزية.

2.4.5. إعداد تسجيلات سجل البيانات

Days of data retention 0 (0:Never Delete)

الفترة الزمنية التي ينوي المستخدم حفظ البيانات في قاعدة البيانات فيها. إذا كانت القيمة "0"، فهذا يعني أن البيانات في قاعدة البيانات لا يتم مسحها.

2.4.6. الإعداد البعيد

| Remote Setting           |
|--------------------------|
| romoto sociale           |
|                          |
| Connect Local Machine    |
| Connect rocar Macinne    |
|                          |
| 🔘 Connect Remote Machine |
|                          |
| IP:                      |
|                          |

يمكنك الاتصال عن بعد بتثبيت UPSCAPO على كمبيوتر آخر. يُرجى اختيار "الاتصال بجهاز بعيد" وأدخل عنوان IP. ولكن مع "الاتصال بجهاز بعيد" لا يمكنك إرسال أوامر مثل الجدولة أو إيقاف تشغيل UPS. ولكن، يمكنك إيقاف تشغيل الكمبيوتر.

2.4.7. تمكين إيقاف تشغيل ACPI

عند تحديد تمكين إيقاف تشغيل ACPI، فهذا يعني أن كل وظائف إيقاف التشغيل يتم التحكم بها بواسطة ميزة ACPI.

| Inable ACPI Shutdown |                         |  |
|----------------------|-------------------------|--|
|                      | ACPI                    |  |
| ं र                  | JPSCAPO Shutdown for OS |  |

رسالة تحذير منبثقة.

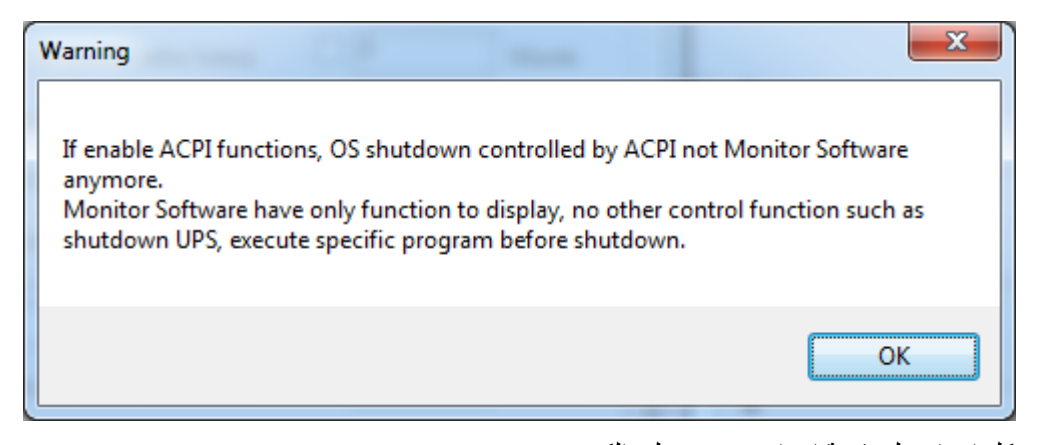

| General Setting                                                                |           |              | Х |
|--------------------------------------------------------------------------------|-----------|--------------|---|
| Enable ACPI Shutdown                                                           |           |              | * |
| ACPI                                                                           |           |              |   |
| UPSCAPO Shutdown for OS                                                        |           |              |   |
| OS Shutdown Type:                                                              |           |              |   |
| Shutdown                                                                       |           |              |   |
| Auto Save Application Status                                                   | Saved Log | :            |   |
| Display Closed Files Record on UPSCAPO Restart                                 |           |              |   |
| 📝 Optional command file to execute after OS started countdown                  |           |              |   |
| Browse                                                                         | 1         | Minute       |   |
|                                                                                | Maximum   | : 20 minutes |   |
| When Power Failure, OS Shutdown Buffer Time (Range:1-2880)                     | 10        | Minute       |   |
| When Battery Low, OS Shutdown Buffer Time (Range:0-600)                        | 10        | Minute       |   |
| When Battery capacity Low than                                                 | 50        | ] % (0-100%) |   |
| OS Shutdown Buffer Time (Range:1-600)                                          | 10        | Minute       | = |
| When Utility Recovered,                                                        |           |              |   |
| OS Cancels shutdown 👻                                                          |           |              |   |
| ☑ <b>Tum Off UPS</b><br>Time Needed for Shutdown Sequence Before UPS Tums Off: |           | 2 -          |   |
|                                                                                | ОК        | Cancel       |   |

يعتمد كل إعداد على قيمة إعداد ACPI على الكمبيوتر.

2.4.8. نوع إيقاف التشغيل

| OS Shutdown Type: |  |
|-------------------|--|
| Shutdown          |  |

إذا تم تنشيط "سبات" بالفعل على نظام تشغيل الكمبيوتر الخاص بك، فيمكن للمستخدم اختيار "سبات" كإحدى اختيارات نوع إيقاف التشغيل.

#### 2.4.9. تطبيق الحفظ التلقائي

يقدم وظيفة حفظ البرنامج عند إيقاف تشغيل نظام التشغيل.

Auto Save Application Status

ſ

Saved Log

📄 Display Closed Files Record on UPSCAPO Restart

الإغلاق تلقائيًا وحفظ ملفات التطبيق قبل إيقاف تشغيل نظام التشغيل.

📄 AutoSave Application Status

عند إعادة تشغيل UPSCAPO، تنبثق قائمة الملفات المغلقة.

📄 Display Closed Files Record on UPSCAPO Restart

"سجل التسجيل"

| \rm 👫 CI | osed Record Log | x |
|----------|-----------------|---|
| Clos     | sed Application |   |
|          |                 |   |
|          |                 |   |
|          |                 |   |
|          |                 |   |

حفظ دليل الحفظ التلقائي في المستندات.

| Documents library<br>Includes: 2 locations |                   |             | Arrange by: | Folder 🔻 |
|--------------------------------------------|-------------------|-------------|-------------|----------|
| Name ^                                     | Date modified     | Туре        | Size        |          |
| \mu AutoSave                               | 3/25/2014 3:04 PM | File folder |             |          |

2.4.10. ملف أمر اختياري للتنفيذ بعد بدء نظام التشغيل العد التنازلي

حدد زمن مرغوب فيه لتنفيذ ملف معين تلقائيًا بعد بدء نظام التشغيل إيقاف التشغيل. (20 دقيقة كحد أقصى)

| Browse | 1        | Minute     |
|--------|----------|------------|
|        | Maximum: | 20 minutes |

2.4.11. عند انقطاع التيار الكهربائي، زمن تخزين إيقاف تشغيل نظام التشغيل المؤقت

Minute 10 Minute 10 Minute 10 Minute 100 Minute 100

# 2.4.12. عندما تكون البطارية منخفضة، زمن تخزين إيقاف تشغيل نظام التشغيل المؤقت

When Battery Low, OS Shutdown Buffer Time (Range:0-600) 0 Minute

حدد زمن مر غوب فيه لإيقاف تشغيل نظام تشغيل الكمبيوتر تلقائيًا قبل استنفاد طاقة بطارية UPS. الزمن الذي يمكن تحديده من 0 دقيقة إلى 600 دقيقة.

2.4.13. عندما تكون سعة البطارية أقل من، زمن تخزين إيقاف تشغيل نظام التشغيل المؤقت

| When Battery capacity Low than        | 20 | <b>%</b> (0-100%) |
|---------------------------------------|----|-------------------|
| OS Shutdown Buffer Time (Range:1-600) | 1  | Minute            |

حدد زمن مر غوب فيه لإيقاف تشغيل نظام تشغيل الكمبيوتر تلقائيًا قبل أن تصبح سعة البطارية أقل من xx %. الزمن الذي يمكن تحديده من دقيقة واحدة إلى 600 دقيقة.

## 2.4.14. العمل عند استرداد الأداة المساعدة

| When Utility Recovered, |  |
|-------------------------|--|
| OS Cancels shutdown 👻   |  |

عند استرداد الأداة المساعدة، قم باستكمال أو إلغاء العد التنازلي لإيقاف تشغيل نظام التشغيل.

#### 2.4.15. إيقاف تشغيل UPS

✓ Turn Off UPS Time Needed for Shutdown Sequence Before UPS Turns Off:

الزمن المطلوب لتسلسل إيقاف التشغيل قبل إيقاف تشغيل UPS

2.5. تكوين البريد الإلكتروني

| K E-Mail Configuration |                 | -                            | -                           | -     |                 |        |  |  |
|------------------------|-----------------|------------------------------|-----------------------------|-------|-----------------|--------|--|--|
| User Name:             | UPSCAPO         |                              |                             | Î     | Email Te:       | st     |  |  |
| User Email Address:    | XX@XXXX.XXX     |                              |                             |       | Password:       | ****   |  |  |
| SMTP Server:           | XXX.XXX.XXX     |                              | ]                           | SM    | TP Server Port: | 25     |  |  |
| Receiver Name:         | User            |                              | Mail To:                    | XX@XX | X.XXX.XXX       |        |  |  |
| Subject:               | Hello           |                              |                             |       |                 |        |  |  |
| Send Setting           |                 |                              |                             |       |                 |        |  |  |
| Communication E        | stablished      | Mail mess                    | age UPS conne               | ct    |                 |        |  |  |
| 🔁 🔲 Communication L    | ost             | Mail mess                    | Mail message UPS disconnect |       |                 |        |  |  |
| 📃 OS Shutdown Star     | rted            | Mail message System shutdown |                             |       |                 |        |  |  |
| Power Failed           |                 | Mail message Power failure   |                             |       |                 |        |  |  |
| 🔲 Low Battery          |                 | Mail message Battery low     |                             |       |                 |        |  |  |
| Power Restored         |                 | Mail message Power restored  |                             |       |                 |        |  |  |
| 📃 UPS Shutdown St      | arted           | Mail mess                    | Mail message UPS shutdown   |       |                 |        |  |  |
| 🔲 Over Load            |                 | Mail mess                    | Mail message Over load      |       |                 |        |  |  |
| 🔲 Replace Battery      | Replace Battery |                              |                             | ak    |                 |        |  |  |
| 🔲 UPS Self Testing     |                 | Mail mess                    | age UPS test                |       |                 |        |  |  |
|                        |                 |                              |                             |       |                 |        |  |  |
|                        |                 |                              | د                           | Ok    |                 | Cancel |  |  |

#### A. اختبار الإرسال:

انقر لإرسال رسالة اختبار حتى يتم تأكيد صحة الإعدادات.

B. إعدادات الحساب:

أدخل اسم المستخدم (الراسل، مثّل UPSCAPO) والبريد الإلكتروني للمستخدم (حدد البريد الإلكتروني للراسل خصيصًا لهذه الوظيفة) وكلمة المرور (كلمة مرور خادم البريد الإلكتروني) وخادم SMTP (أدخل خادم SMTP أو عنوان IP) ومنفذ خادم SMTP (منفذ خادم SMTP)، واسم المرسل إليه (أدخل اسم مستخدم سيتلقى رسالة الحدث)، والإرسال إلى (عنوان البريد الإلكتروني للمرسل إليه) والموضوع (حدد اسم الموضوع لإقرار المرسل إليه).

ملحوظة : إذا أردت إرسال رسالة بريد إلكتروني إلى أكثر من عنوان بريد إلكتروني واحد، فيجب أن تستخدم "؛" لفصل عناوين البريد الإلكتروني.

#### C. إعداد الإرسال:

انقر لتحديد الأحداث المرغوب فيها ليتم بثها هي ومحتويات الرسائل الخاصة بها (قد ترغب في تغيير محتويات الرسائل وإعادة كتابتها لتلبية متطلباتك بالإنجليزية).

D. إعداد الحفظ:

انقر فوق "موافق" لحفظ الإعدادات وتطبيقها.

ملحوظة : قد لا يسمح جدار حماية الإنترنت بوظيفة البريد الإلكتروني هذه. إذا كنت قد ثبّت جدار الحماية، فيُرجى السماح بهذه الوظيفة.

## 2.6. سجل البيانات

يخزن "التسجيل" كل معلمات تشغيل UPS التي تمت مراقبتها وتسجيلها بواسطة برنامج UPSCAPO. حيث يؤدي ذلك إلى تسهيل البيانات المسجلة (التي تتضمن جهد الدخل والخرج الكهربي وتردد الدخل وقدرة البطارية ودرجة الحرارة وحمل UPS) لدراسة المعلومات المطلوبة بفعالية أكبر.

يمكن تصدير المعلومات الموجودة في سجل البيانات إلى ملف Excel بصيغة (xls.) أو ملف نصبي بصيغة (txt.).

| ₩ Da | ata Log             |      |               |                |          |                    |                     |             | × |
|------|---------------------|------|---------------|----------------|----------|--------------------|---------------------|-------------|---|
|      | UPS name: UPS       | 51   |               | Date: 2019/01/ | )4       |                    | Update              |             |   |
|      | Work Progress:      |      |               |                |          | Export             | First               | Last        |   |
|      | Time                | - In | input Voltage | Output Voltage | UPS Load | Input<br>Frequency | Battery<br>Capacity | Temperature | ^ |
| •    | 2019/01/04 11:03:04 | 4 23 | 31.9          | 0              | 0        | 50                 | 100                 | 30          |   |
|      | 2019/01/04 11:02:5  | 3 23 | 32.1          | 0              | 0        | 50                 | 100                 | 30          |   |
|      | 2019/01/04 11:02:42 | 2 23 | 31.9          | 0              | 0        | 50                 | 100                 | 30          |   |
|      | 2019/01/04 11:02:30 | 0 23 | 31.8          | 0              | 0        | 50                 | 100                 | 30          |   |
|      | 2019/01/04 11:02:19 | 9 23 | 32.1          | 0              | 0        | 50                 | 100                 | 30          |   |
|      | 2019/01/04 11:02:08 | 8 23 | 32            | 0              | 0        | 50                 | 100                 | 30          |   |
|      | 2019/01/04 11:01:5  | 7 23 | 32            | 0              | 0        | 50                 | 100                 | 30          |   |
|      | 2019/01/04 11:01:4  | 5 23 | 32            | 0              | 0        | 50                 | 100                 | 30          |   |
|      | 2019/01/04 11:01:34 | 4 23 | 31.9          | 0              | 0        | 50                 | 100                 | 30          | 1 |
|      | 2019/01/04 11:01:2  | 3 23 | 31.9          | 0              | 0        | 50                 | 100                 | 30          |   |
|      | 2019/01/04 11:01:12 | 2 23 | 32            | 0              | 0        | 50                 | 100                 | 30          |   |
|      | 2019/01/04 11:01:00 | 0 23 | 32            | 0              | 0        | 50                 | 100                 | 30          | 1 |
|      | 2019/01/04 11:00:49 | 9 23 | 31.9          | 0              | 0        | 50                 | 100                 | 30          | 1 |
|      | 2019/01/04 11:00:3  | 8 23 | 31.9          | 0              | 0        | 50                 | 100                 | 30          |   |
|      | 2019/01/04 11:00:2  | 7 23 | 32.2          | 0              | 0        | 50                 | 100                 | 30          |   |
|      |                     |      |               |                |          |                    |                     |             |   |

#### 2.6.1 إعداد اسم UPS وتاريخ البيانات

.....

Update

اختر "اسم UPS" و"التاريخ"، انقر فوق "تحديث" لجعل المعلومات المسجلة متوافقة مع التاريخ المحدد.

UPS name: UPS 1

Date: 2019/01/04

## 2.6.2. الأدوات

| Work Progress:      |               |                |          | Export             | First               | Last        |
|---------------------|---------------|----------------|----------|--------------------|---------------------|-------------|
| Time -              | Input Voltage | Output Voltage | UPS Load | Input<br>Frequency | Battery<br>Capacity | Temperature |
| 2019/01/04 11:03:04 | 231.9         | 0              | 0        | 50                 | 100                 | 30          |
| 2019/01/04 11:02:53 | 232.1         | 0              | 0        | 50                 | 100                 | 30          |
| 2019/01/04 11:02:42 | 231.9         | 0              | 0        | 50                 | 100                 | 30          |
| 2019/01/04 11:02:30 | 231.8         | 0              | 0        | 50                 | 100                 | 30          |
| 2019/01/04 11:02:19 | 232.1         | 0              | 0        | 50                 | 100                 | 30          |
| 2019/01/04 11:02:08 | 232           | 0              | 0        | 50                 | 100                 | 30          |
| 2019/01/04 11:01:57 | 232           | 0              | 0        | 50                 | 100                 | 30          |
| 2019/01/04 11:01:45 | 232           | 0              | 0        | 50                 | 100                 | 30          |
| 2019/01/04 11:01:34 | 231.9         | 0              | 0        | 50                 | 100                 | 30          |
| 2019/01/04 11:01:23 | 231.9         | 0              | 0        | 50                 | 100                 | 30          |
| 2019/01/04 11:01:12 | 232           | 0              | 0        | 50                 | 100                 | 30          |
| 2019/01/04 11:01:00 | 232           | 0              | 0        | 50                 | 100                 | 30          |
| 2019/01/04 11:00:49 | 231.9         | 0              | 0        | 50                 | 100                 | 30          |
| 2019/01/04 11:00:38 | 231.9         | 0              | 0        | 50                 | 100                 | 30          |
| 2019/01/04 11:00:27 | 232.2         | 0              | 0        | 50                 | 100                 | 30          |

التصدير : انقر لتصدير البيانات الحالية لصيغة "xls" أو "txt".

الأول : انقر للذهاب إلى أول مدخل مسجل.

الأخير : انقر للذهاب إلى آخر مدخل مسجل.

## 2.7. سجل الحدث

يقدم "سجل الحدث" قائمة تسجيلات لكل الأحداث والمهام التي يقوم بها البرنامج والتي حدثت في كل يوم من شهر معين. يقدم ملخص لحالات الأدوات المساعدة ونتائج اختبار UPS.

| 🚻 Event Log                                                                                                    |                                                                       |                                                                                                    | - 🗆 🗙                         |
|----------------------------------------------------------------------------------------------------|-----------------------------------------------------------------------|----------------------------------------------------------------------------------------------------|-------------------------------|
| UPS name<br>Filter                                                                                              | : UPS 1 Date:                                                         | 1019/01 🔲 🔻 Update                                                                                   |                               |
| Communication Established<br>Communication Lost<br>Power Failed<br>Low Battery<br>Work Progress                 | Battery Error<br>Start Self-Test<br>UPS Shutdown Started<br>Over Load | Power Restored     OS Shutdown Started     Self Test Cancelled     Shutdown Cancelled     First Last | Select All<br>Clear<br>Filter |
| Data Time           2019/01/03 15:36:45           2019/01/03 17:53:06           2019/01/04 10:58:43           ★ | UPS name<br>UPS 1<br>UPS 1<br>UPS 1                                   | Event Communication Lost Communication Lost Communication Established                                |                               |

2.7.1 إعداد اسم UPS وتاريخ البيانات

| UPS name: UPS 1 | Date: 2019/01 |  | Update |
|-----------------|---------------|--|--------|
|-----------------|---------------|--|--------|

اختر "اسم UPS" و"التاريخ"، انقر فوق "تحديث" لجعل المعلومات المسجلة متوافقة مع التاريخ المحدد.

#### 2.7.2. التصفية

| Filter                    |                        |                       |            |
|---------------------------|------------------------|-----------------------|------------|
| Communication Established | Replace Battery        | Power Restored        | Select All |
| Communication Lost        | 📃 Start Self-Test      | 🔲 OS Shutdown Started | Clear      |
| Power Failed              | 📄 UPS Shutdown Started | Self Test Cancelled   |            |
| Low Battery               | 🔲 Over Load            | 📄 Shutdown Cancelled  | Filter     |

يُرجى تحديد المعلمات المرغوب فيها أو إلغاء تحديدها من خلال النقر فوق خانة اختيار المعلمات. انقر فوق "تصفية" للحصول على معلومات ذات صلة.

- تحديد الكل : خانة حقل كل الأحداث ستكون " 🔽 "
  - مسح : خانة حقل كل الأحداث ستكون " "
- تصفية : انقر فوق "تصفية" وستظهر البيانات تباعًا.

#### 2.7.3. الأدوات

|   | Work Progress       |          | Export | First Last                |  |
|---|---------------------|----------|--------|---------------------------|--|
|   | Data Time           | UPS name |        | Event                     |  |
| • | 2019/01/03 15:36:45 | UPS 1    |        | Communication Lost        |  |
|   | 2019/01/03 17:53:06 | UPS 1    |        | Communication Lost        |  |
|   | 2019/01/04 10:58:43 | UPS 1    |        | Communication Established |  |
| * |                     |          |        |                           |  |

- التصدير : انقر لتصدير البيانات الحالية لصيغة "xls" أو "txt".
  - الأول : انقر للذهاب إلى أول مدخل مسجل.
  - الأخير : انقر للذهاب إلى آخر مدخل مسجل.

## 2.8. الجداول

تسمح "الجداول" للمستخدم بإنشاء روتين مرغوب فيه لإصدار أمر لوحدة UPS بإجراء مهام معينة أو متكررة تلقائيًا في تواريخ وأوقات محددة مسبقًا.

يُرجى الرجوع إلى التعليمات التالية لإنشاء مدخل :

| Sc | hedules                                                        |                                                                                  |                                                                           |                                                                |                                                                    |                                                                                                    |                                                          |        |         |            |      |
|----|----------------------------------------------------------------|----------------------------------------------------------------------------------|---------------------------------------------------------------------------|----------------------------------------------------------------|--------------------------------------------------------------------|----------------------------------------------------------------------------------------------------|----------------------------------------------------------|--------|---------|------------|------|
|    |                                                                |                                                                                  |                                                                           |                                                                |                                                                    |                                                                                                    |                                                          |        |         |            |      |
|    |                                                                |                                                                                  |                                                                           |                                                                |                                                                    |                                                                                                    |                                                          |        |         |            |      |
|    | [UPS 1]<br>[UPS 1]<br>[UPS 1]<br>[UPS 1]<br>[UPS 1]<br>[UPS 1] | 2018/12/11<br>2018/12/11<br>2018/12/11<br>2018/12/11<br>2018/12/11<br>2018/12/11 | 18:13 T<br>18:14 T<br>18:14 T<br>18:14 T<br>18:14 T<br>18:14 T<br>18:14 T | 'uesday<br>'uesday<br>'uesday<br>'uesday<br>'uesday<br>'uesday | UPS Self<br>UPS Self<br>UPS Self<br>UPS Self<br>Shutdow<br>Shutdow | f-Test 10 second<br>f-Test 1 Minute<br>f-Test until Battery condition<br>f-Test until Low Battery condition<br>vn Operating System and UPS<br>vn Operating System and UPS | Once<br>Daily<br>Weekly<br>Monthly<br>2018/12/11<br>Once | 18:16  | Tuesday | Tum On UPS | Once |
|    |                                                                |                                                                                  |                                                                           |                                                                |                                                                    |                                                                                                    |                                                          |        |         |            |      |
|    |                                                                |                                                                                  |                                                                           |                                                                |                                                                    |                                                                                                    |                                                          |        |         | Add        |      |
|    | Next Test Time                                                 |                                                                                  |                                                                           | 12/11/2018 6:13:00 PM                                          |                                                                    |                                                                                                    | I                                                        | Delete |         |            |      |
|    | Next Shutdown Time                                             |                                                                                  |                                                                           | 12/11/2018 6:14:00 PM                                          |                                                                    |                                                                                                    |                                                          | Edit   |         |            |      |
|    | Next Restart Time                                              |                                                                                  |                                                                           | 12/11/2018 6:16:00 PM                                          |                                                                    |                                                                                                    |                                                          | Exit   |         |            |      |
|    |                                                                |                                                                                  |                                                                           |                                                                |                                                                    |                                                                                                    |                                                          |        |         |            |      |

- إنشاء : انقر فوق "إضافة" لإنشاء مهمة جديدة.
  - تحرير :

Step1. اختر المهمة من قائمة "الجداول"، حيث يمثل الشريط الأزرق المظلل المهمة المختارة.

Step2. إعداد UPS وعناصر "الجداول".

Step3. انقر فوق "تحرير" لتعديل التحديد.

- حذف : اختر المهمة من قائمة "الجداول"، حيث يمثل الشريط الأزرق المظلل المهمة المختارة. انقر فوق "حذف" لحذف المهمة المختارة.
  - خروج : الخروج من "الجداول"

|                                                                                                    | الإضافة | .2.8.1 |
|----------------------------------------------------------------------------------------------------|---------|--------|
| Task                                                                                                    |         |        |
| UPS name : UPS 1<br>Date : 2018/12/11 Tuesday v<br>Time : 18:14                                                                                                    |         |        |
| Frequency 💿 Once 💿 Daily 💿 Weekly 💿 Monthly                                                                                                    |         |        |
| Control  UPS Self-Test 10 second  UPS Self-Test (1 - 99)  Minute  UPS Self-Test until Battery condition  20   %  UPS Self-Test until Low Battery condition  Shutdown Operating System and UPS  Tum On UPS |         |        |
| Add Cancel                                                                                                    |         |        |

| Task   |                                           |          | ×         |
|--------|-------------------------------------------|----------|-----------|
|        | UPS name : UPS 1                          |          |           |
|        | UPS & OS Shutdown : 2018/12/11 18         | 3:14     |           |
|        | UPS Reboot : 2018/12/11 18                | 3:16 🔲 🔻 |           |
| Freq   | uency 💿 Once 💿 Daily                      | 🔘 Weekly | 🔘 Monthly |
| Contro | ol                                        |          |           |
| 0      | UPS Self-Test 10 second                   |          |           |
| 0      | UPS Self-Test (1 - 99)                    |          |           |
|        | 1 Minute                                  |          |           |
| 0      | UPS Self-Test until Battery condition     |          |           |
|        | 20 🔻 %                                    |          |           |
| 0      | UPS Self-Test until Low Battery condition |          |           |
| ۰      | Shutdown Operating System and UPS         |          |           |
| 1      | 🔽 Tum On UPS                              |          |           |
|        |                                           |          |           |
|        |                                           | Add      | Cancel    |
|        |                                           |          |           |

| Task                                      | X       |  |  |  |  |
|-------------------------------------------|---------|--|--|--|--|
| UPS name : UPS 1                          |         |  |  |  |  |
| UPS & OS Shutdown : 2018/12/11 18:14      |         |  |  |  |  |
|                                           |         |  |  |  |  |
| Frequency 💿 Once 💿 Daily 💿 Weekly         | Monthly |  |  |  |  |
| Control                                   |         |  |  |  |  |
| 🔿 UPS Self-Test 10 second                 |         |  |  |  |  |
| O UPS Self-Test (1 - 99)                  |         |  |  |  |  |
| 1 Minute                                  |         |  |  |  |  |
| 🔿 UPS Self-Test until Battery condition   |         |  |  |  |  |
| 20 • %                                    |         |  |  |  |  |
| UPS Self-Test until Low Battery condition |         |  |  |  |  |
| Shutdown Operating System and UPS         |         |  |  |  |  |
| 🔲 Tum On UPS                              |         |  |  |  |  |
|                                           |         |  |  |  |  |
| bbA                                       | Cancel  |  |  |  |  |
|                                           |         |  |  |  |  |

A. زمن التنفيذ :

- اسم UPS : اختر وحدة UPS.
  - التاريخ : إعداد التاريخ.
  - الوقت : إعداد الوقت.
- إيقاف تشغيل نظام التشغيل وUPS : إعداد زمن إيقاف التشغيل لنظام التشغيل وUPS.
  - إعادة تشغيل UPS : إعداد زمن إعادة تشغيل UPS.
    - التردد: إعداد دورة تنفيذ "الجداول".

**B**. التحكم :

- 1. الاختبار الذاتي لمدة 10 ثوانٍ.
- 2. الاختبار الذاتي لمدة 10 دقائق.
- 3. الاختبار الذاتي حتى أقل من xx%
- الاختبار الذاتي حتى انخفاض البطارية.
  - 1. إيقاف تشغيل نظام التشغيل و UPS.
- ※ قم بوضع علامة على خانة اختيار "تشغيل UPS" لإعادة تشغيل UPS بعد الانتهاء من إيقاف التشغيل في عدد X من الدقائق.

C. الوظيفة : إضافة أو إلغاء

2.8.2. التحرير

| Task        | le la la la la la la la la la la la la la   | × |  |  |  |
|-------------|---------------------------------------------|---|--|--|--|
|             | UPS name : UPS 1                            | ٦ |  |  |  |
| ĺ           | Date : 2018/12/11 Tuesday 🗐 💌               |   |  |  |  |
|             | Time : 18:13                                |   |  |  |  |
|             | Frequency  Once Daily OWeekly Monthly       |   |  |  |  |
| (           | Control                                     |   |  |  |  |
|             | O UPS Self-Test 10 second                   |   |  |  |  |
|             |                                             |   |  |  |  |
|             | OPS Self-Test (1 - 99)                      |   |  |  |  |
|             | 1 Minute                                    |   |  |  |  |
| ب           | UPS Self-Test until Battery condition       |   |  |  |  |
|             |                                             |   |  |  |  |
|             |                                             |   |  |  |  |
|             | O UPS Self-Test until Low Battery condition |   |  |  |  |
|             | Shutdown Operating System and UPS           |   |  |  |  |
|             | I Tum On UPS                                |   |  |  |  |
|             |                                             |   |  |  |  |
|             |                                             |   |  |  |  |
| Edit Cancel |                                             |   |  |  |  |
|             |                                             |   |  |  |  |

| Task                                        | X                                         |  |  |  |  |  |
|---------------------------------------------|-------------------------------------------|--|--|--|--|--|
| UPS name : UPS 1                            |                                           |  |  |  |  |  |
| UPS & OS Shutdown : 2018/12/11 18:14        |                                           |  |  |  |  |  |
| UPS Reboot : 2018/12/11 18:16               |                                           |  |  |  |  |  |
| Frequency 💿 Once 💿 Daily 💿 Weekly 💿 Monthly |                                           |  |  |  |  |  |
| Control                                     |                                           |  |  |  |  |  |
| O UPS Self-Test 10 second                   |                                           |  |  |  |  |  |
| UPS Self-Test (1 - 99)                      |                                           |  |  |  |  |  |
| 1 Minute                                    |                                           |  |  |  |  |  |
| UPS Self-Test until Battery condition       |                                           |  |  |  |  |  |
| 20 • %                                      |                                           |  |  |  |  |  |
| O UPS Self-Test until Low Battery condition | UPS Self-Test until Low Battery condition |  |  |  |  |  |
| Shutdown Operating System and UPS           |                                           |  |  |  |  |  |
| 📝 Tum On UPS                                |                                           |  |  |  |  |  |
|                                             |                                           |  |  |  |  |  |
| Edit Cancel                                 |                                           |  |  |  |  |  |

| Task                                        | ×       |  |  |  |  |
|---------------------------------------------|---------|--|--|--|--|
| UPS name : UPS 1                            |         |  |  |  |  |
| UPS & OS Shutdown : 2018/12/11 18:14        |         |  |  |  |  |
|                                             | -       |  |  |  |  |
| Frequency 💿 Once 💿 Daily 💿 Weekly           | Monthly |  |  |  |  |
| Control                                     |         |  |  |  |  |
| 💿 UPS Self-Test 10 second                   |         |  |  |  |  |
| UPS Self-Test (1 - 99)                      |         |  |  |  |  |
| 1 Minute                                    |         |  |  |  |  |
| O UPS Self-Test until Battery condition     |         |  |  |  |  |
| 20 • %                                      |         |  |  |  |  |
| 🗇 UPS Self-Test until Low Battery condition |         |  |  |  |  |
| Shutdown Operating System and UPS           |         |  |  |  |  |
| 🔲 Tum On UPS                                |         |  |  |  |  |
|                                             |         |  |  |  |  |
| Edit                                        | Cancel  |  |  |  |  |
|                                             |         |  |  |  |  |

- A. زمن التنفيذ :
- اسم SUP : اختر وحدة UPS.
  - التاريخ : إعداد التاريخ.
  - الوقت : إعداد الوقت.
- إيقاف تشغيل نظام التشغيل و UPS : إعداد زمن إيقاف التشغيل لنظام التشغيل و UPS.
  - إعادة تشغيل UPS : إعداد زمن إعادة تشغيل UPS.
    - التردد: إعداد دورة تنفيذ "الجداول".

**B**. التحكم :

- 1. الاختبار الذاتي لمدة 10 ثوانٍ.
- الاختبار الذاتي لمدة 10 دقائق.
- الاختبار الذاتي حتى أقل من xx%
- الاختبار الذاتى حتى انخفاض البطارية.
  - ايقاف تشغيل نظام التشغيل وUPS.
- ※ قم بوضع علامة على خانة اختيار "تشغيل UPS" لإعادة تشغيل UPS بعد الانتهاء من إيقاف التشغيل في عدد X من الدقائق.
  - C. الوظيفة : تحرير أو إلغاء

## 2.9.راسم الإشارة

يقدم "راسم الإشارة" تقريرًا ملخصًا لبيانات تشغيل UPS المسجلة. يتم تمثيل البيانات المسجلة في صفوف منحنية لتقديم ملخص سهل القراءة لجودة طاقة الأداة المساعدة وUPS.

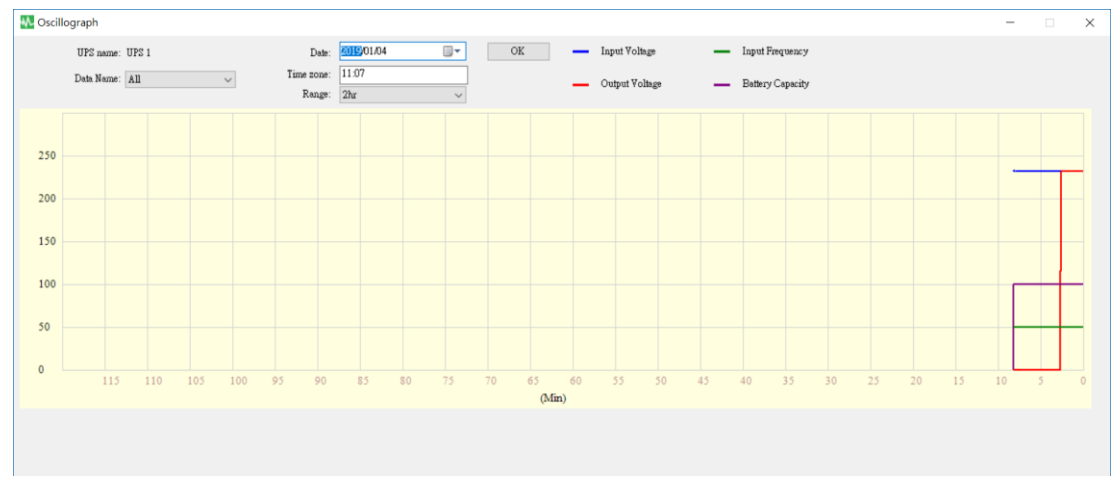

#### 2.9.1 الأدوات

| UPS name:  | UPS 1 |   |                | Date:      | 2019/01/04       |        | OK |
|------------|-------|---|----------------|------------|------------------|--------|----|
| Data Name: | A11   |   | ~              | Time zone: | 11:07            |        |    |
|            |       |   |                | Range:     | 2hr              | $\sim$ |    |
|            |       | _ | Input Voltage  |            | Input Frequency  |        |    |
|            |       |   |                |            |                  |        |    |
|            |       | _ | Output Voltage | _          | Battery Capacity |        |    |

- اسم UPS 🗆 اختر UPS الذي تر غب في عرضه.
- التاريخ إعداد تاريخ البيانات الذي ترغب في عرضه.
- اسم البيانات \_يمكن اختيار 5 عناصر: "الكل" و"جهد الدخل الكهربي" و"جهد الخرج الكهربي" و"تردد الدخل" و"سعة البطارية".
  - المنطقة الزمنية | اختر الفترة الزمنية.

# 2.10. تنبيهات منبثقة لأحداث الطاقة

عند وجود أحداث خاصة بوحدة UPS، مثل فشل الطاقة وانخفاض البطارية ووجود خطأ في البطارية والحمل الزائد، يعرض UPSCAPO نافذة تنبيه لتنبيه المستخدم لاتخاذ الإجراء المناسب.

| W UPS Alarm  |  |
|--------------|--|
| Power Failed |  |
|              |  |

## 2.11. حول

- انقر فوق "حول" لمعرفة إصدار البرنامج.
- انقر فوق "المساعدة" لقراءة دليل المستخدم.

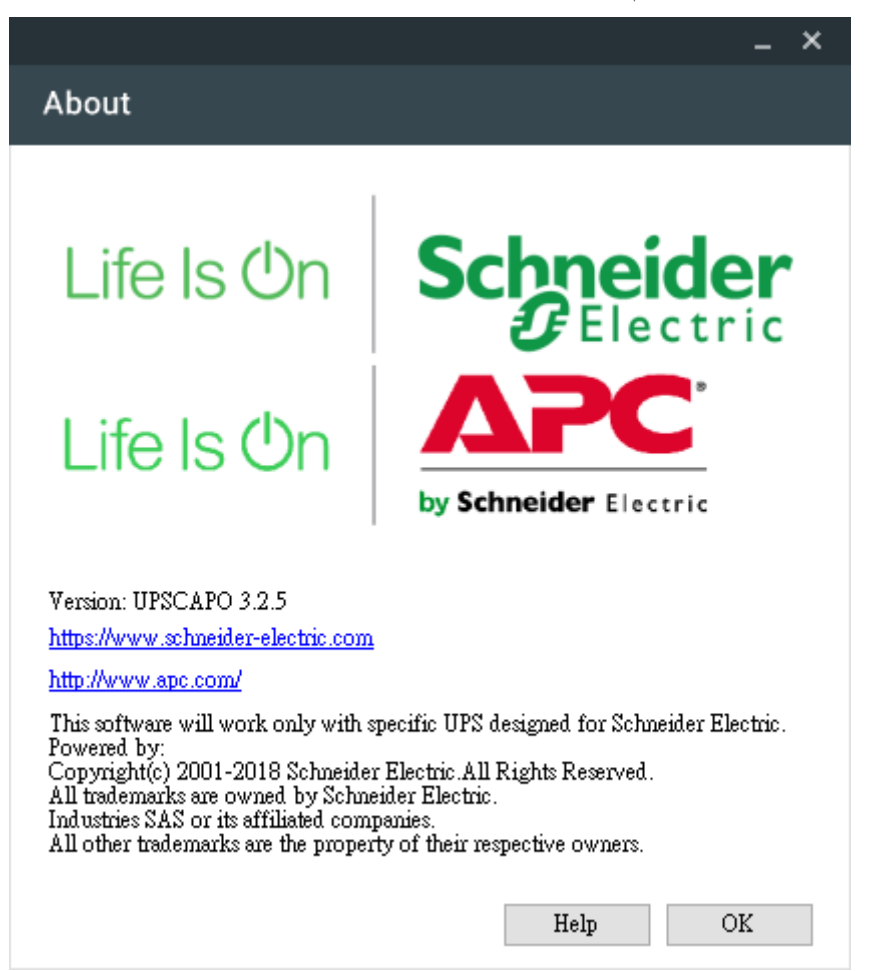